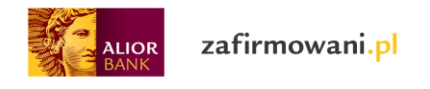

## Krok I – Wygenerowanie JPK V7 w księgowości na zafirmowani.pl

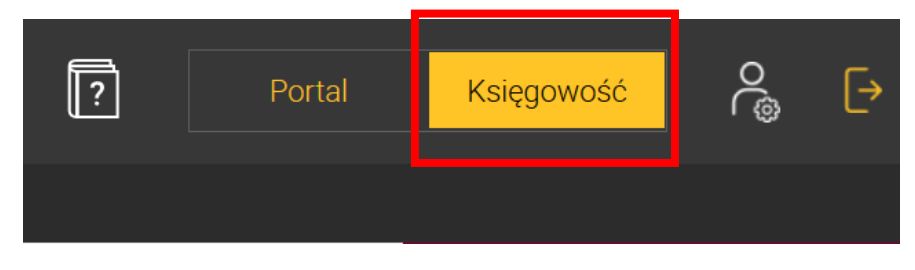

Po zalogowaniu na stronie <u>https://www.zafirmowani.pl/zaloguj</u> przejdź do księgowości

Ustaw miesiąc rozliczeniowy za który chcesz wygenerować plik JPK\_V7

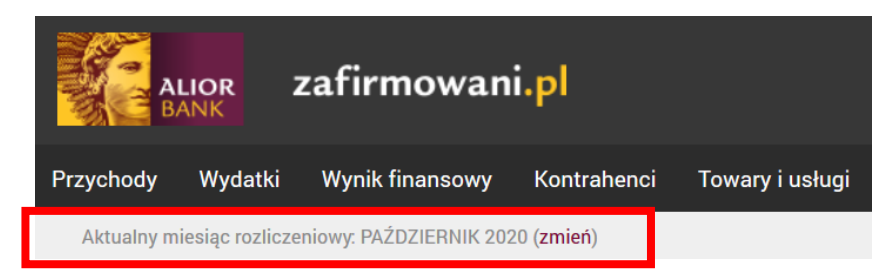

#### Przejdź do modułu Deklaracje

| A B       | LIOR Z          | zafirmowan             | i.pl         |                 |           |            |              |         |
|-----------|-----------------|------------------------|--------------|-----------------|-----------|------------|--------------|---------|
| Przychody | Wydatki         | Wynik finansowy        | Kontrahenci  | Towary i usługi | Ewidencje | Deklaracje | Zobowiązania | Majątek |
| Aktualn   | y miesiąc rozli | iczeniowy: PAŹDZIERNIK | 2020 (zmień) |                 |           |            |              |         |

#### Kliknij przycisk "Generuj JPK\_V7M"

# Deklaracje

## Twoje ustawienia

| Okres VAT-7:  | miesięczny |
|---------------|------------|
| Okres PIT-5:  | miesięczny |
| Rodzaj PIT-5: | PIT-5      |

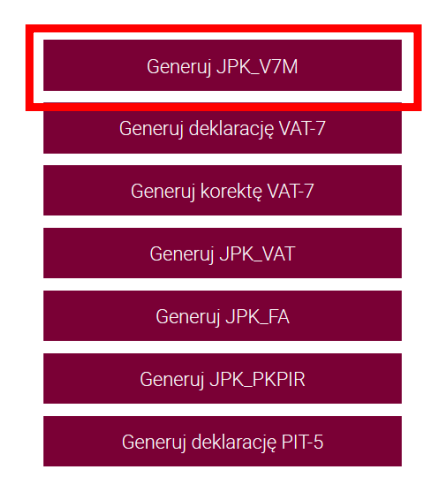

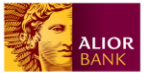

### Sprawdź poprawność uwzględnionych danych

## Deklaracja VAT-7

VAT-7 DEKLARACJA DLA PODATKU OD TOWARÓW I USŁUG za 10 Rok 2020

|   | 24                                                                                                    |               |                                                            |     |                      |  |
|---|----------------------------------------------------------------------------------------------------|---------------|------------------------------------------------------------|-----|----------------------|--|
| R | DZLICZENIE PODATKU NALEŻNEGO                                                                                                    |               |                                                            |     |                      |  |
|   |                                                                                                    |               | Podstawa opodatkowania w zł                                |     | Podatek należny w zł |  |
|   | Dostawa towarów oraz świadczenie usług na terytorium<br>kraju,zwolnione od podatku                                                  | 10.           | 0                                                          |     |                      |  |
|   | Dostawa towarów oraz świadczenie usług poza terytorium kraju                                                                        | 11.           | 0                                                          |     |                      |  |
|   | w tym świadczeniu usług, o których mowa o art. 100<br>ust.1 pkt 4 ustawy                                                            | 12.           | 0                                                          |     |                      |  |
|   | Dostawa towarów oraz świadczenie usług na terytorium kraju,<br>opodatkowane stawką 0%                                               | 13.           | 0                                                          |     |                      |  |
|   | w tym dostawa towarów, o której mowa w art. 129<br>ustawy                                                                           | 14.           | 0                                                          |     |                      |  |
|   | Dostawa towarów oraz świadczenie usług na terytorium kraju,<br>opodatkowane stawką 3% albo 5%                                       | 15.           | 0                                                          | 16. | 0                    |  |
|   | Dostawa towarów oraz świadczenie usług na terytorium kraju,<br>opodatkowane stawką 7% albo 8%                                       | 17.           | 0                                                          | 18. | 0                    |  |
|   | Dostawa towarów oraz świadczenie usług na terytorium kraju,<br>opodatkowane stawką 22% albo 23%                                     | 19.           | 2000                                                       | 20. | 460                  |  |
|   | Wewnątrzwspółnotowa dostawa towarów                                                                                                 | 21.           | 0                                                          |     |                      |  |
|   | Eksport towarów                                                                                                    | 22.           | 0                                                          |     |                      |  |
|   | Wewnątrzwspółnotowe nabycie towarów                                                                                                 | 23.           | 0                                                          | 24. | 0                    |  |
|   | Import towarów podlegających rozliczeniu zgodnie z art.33a<br>ustawy                                                                | 25.           | 0                                                          | 26. | 0                    |  |
|   | Import usług z wyłączeniem usług nabywanych od podatników<br>podatku od wartości dodanej, do których stosuje się art. 28b<br>ustawy | 27.           | 0                                                          | 28. | 0                    |  |
|   | Import usług nabywanych od podatników podatku od wartości<br>dodanej, do których stosuje się art. 28b ustawy                        | 29.           | 0                                                          | 30. | 0                    |  |
|   | Dostawa towarów, dla których podatnikiem jest nabywca, o<br>którym jest mowa w art. 17 ust. 1 pkt 5 ustawy (wypełnia<br>nabywca)    | 31.           | 0                                                          | 32. | 0                    |  |
|   | Kwota podatku należnego od towarów i usług objętych spisem z<br>ustawy                                                              | natu          | ry, o którym mowa w art.14 ust.5                           | 33. | 0                    |  |
|   | Zwrot odliczonej lub zwróconej kwoty wydatkowanej na zakup k<br>111 ust. 6 ustawy                                                   | as rej        | estrujących, o których mowa w art.                         | 34. | 0                    |  |
|   | Kwota podatku należnego od wewnątrzwspólnotowego nabycia s<br>podlegająca wpłacie w terminie, o którym mowa w art. 103 ust.3,       | irodk<br>w zw | ów trasportu, wykazanego w poz.24,<br>iązku z ust.4 ustawy | 35. | 0                    |  |
|   | Kwota podatku od wewnątrzwspółnotowego nabycia paliw silnik<br>o których mowa w art. 103 ust. 5a i 5b ustawy                        | owyc          | h, podlegająca wpłacie w terminach,                        | 36. | 0                    |  |

### Wygeneruj plik JPK\_V7M

| OBLICZENIE WYSOKOŚCI I ZOBOWIĄZANIA PODATKOWEGO LUB KWO                                                                                                    | TY ZWROTU (w zł)                        |
|----------------------------------------------------------------------------------------------------|-----------------------------------------|
| Kwota wydatkowana na zakup kas rejestrujących, do odliczenia w danym okresie rozliczeniowym<br>Kwota wykazana w poz. 49 nie może być wyższa od różnicy kwot z poz. 38 i 48.<br>Jeżeli różnica kwot pomiędzy poz. 38 i 48 jest mniejsza lub równa 0, wówczas należy wpisać 0. | 49. 0                                   |
| Kwota podatku objęta zaniechaniem poboru<br>Kwota ta nie może być wyższa niż różnica pomiędzy kwotą z poz.38 a sumą kwot z poz.48 i 49.<br>Jeżeli różnica kwot pomiędzy poz. 38 i 48, pomniejszona o kwotę z poz. 49 jest mniejsza lub równa 0, wówczas należy<br>wpisać 0.  | 50. 0                                   |
| Kwota podatku podlegającego wpłacie do urzędu skarbowego ***)<br>Jeżeli ronica kwot pomiędzy poz.38 i 48 jest większa od 0, wówczas poz. 51=poz.38 - poz. 48 - poz. 49 - poz. 50<br>w przedwnym wypadku nalegy wpisać 0.                                                     | <sup>51.</sup> 281                      |
| Kwota wydatkowana na zakup kas rejestrujących, przysługująca do zwrotu w danym okresie<br>rozliczeniowym                                                                                                    | 52. 0                                   |
| Nadwyżka podatku naliczonego nad należnym<br>Jeżeli różnica kwot pomiędzy poz. 49 i 38 jest większa lub równa 0, wówczas poz. 53 = poz.48 - poz.38 + poz.52, w<br>przecównym wypadku należy wpisać 0                                                                         | 53. 0                                   |
| Kwota do zwrotu na rachunek bankowy wskazany przez podatnika                                                                                                    | 54. 0                                   |
| 55. na rachunek VAT 56. termi                                                                                                    | nie 25 dni (art. <u>87 ust. 6)</u><br>O |
| 57. terminie 60 dni 0                                                                                                    | minie 180 dni<br>O                      |
| Wysokość nadwyżki podatku naliczonego nad należnym do przeniesienia na następny okres<br>rozliczeniowy<br>Od kwoty z poz. 53 należy odjąć kwotę z poz. 54.                                                                                                    | 62. 0                                   |
| INFORMACJE DODATKOWE                                                                                                    | F                                       |
| Podatnik wykonywał w okresie<br>rozliczeniowym czynności, o których<br>mowa w (zaznaczyć właściwe kwadraty) art. 119 ustawy art. 120 ust. 4 lub 5 ustawy                                                                                                    | 66. art. 122 ustawy art. 136 ustawy     |
| Generuj                                                                                                    |                                         |

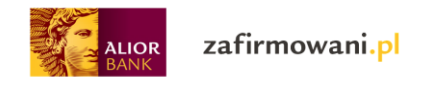

#### Pobierz wygenerowany plik

| JPK             |                 |                                                        |                                         |               |
|-----------------|-----------------|--------------------------------------------------------|-----------------------------------------|---------------|
| Typ<br>JPK_VAT7 | Cel<br>Złożenie | Okres<br>1 października 2020 - 31 października<br>2020 | Utworzono<br>28 października 2020 12:33 | pobierz i suń |

Pierwotny (pierwszy) wygenerowany w danym miesiącu plik JPK, w kolumnie "Cel" będzie posiadał wartość – złożenie

| JPK      |          |                                               |                            |              |
|----------|----------|-----------------------------------------------|----------------------------|--------------|
| Тур      | Cel      | Okres                                         | Utworzono                  |              |
| JPK_VAT7 | Złożenie | 1 października 2020 - 31 października<br>2020 | 28 października 2020 12:33 | pobierz usuń |

## Krok II – Wysyłka JPK\_V7M poprzez aplikację Klient JPK WEB

Wysyłka nowego pliku JPK\_V7 odbywa się poprzez dedykowaną aplikację Klient JPK WEB

<u>Przejdź do aplikacji Klient JPK WEB</u> i wczytaj wygenerowany wcześniej plik JPK.

Sprawdź podręcznik użytkowania aplikacji Klient JPK\_WEB

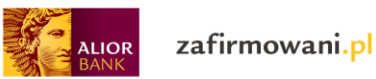

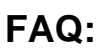

#### 1. Jak wygenerować korektę pliku JPK\_V7?

W pierwszej kolejności należy dokonać korekty dokumentów w module **Przychody** i/lub module **Wydatki** na dokumentach wystawionych w okresie, za który tworzysz korektę pliku JPK.

Następnie, w module **Deklaracje** należy ponownie wygenerować deklarację JPK\_V7 – system pobierze wówczas aktualne dane na podstawie których utworzy nowy plik JPK (korektę). Utworzoną korektę pliku JPK poznasz po oznaczeniu **korekta** w kolumnie "Cel"

| JPK      |            |                                               |                      |              |
|----------|------------|-----------------------------------------------|----------------------|--------------|
| Тур      | Cel        | Okres                                         | Utworzono            |              |
| JPK_VAT7 | Korekta: 1 | 1 października 2020 - 31 października<br>2020 | 8 grudnia 2020 18:02 | pobierz usuń |
| JPK_VAT7 | Złożenie   | 1 października 2020 - 31 października<br>2020 | 8 grudnia 2020 18:01 | pobierz usuń |

Utworzony dokument korekty pobierz i wyślij wedle instrukcji wskazanej w krokach I oraz II.

2. Co zrobić w sytuacji kiedy podczas próby wygenerowania nowego pliku JPK\_V7 pojawia się komunikat "Przed wygenerowaniem deklaracji za ten miesiąc należy wygenerować deklaracje za wcześniejsze miesiące"?

| 🖒 > Deklaracje                                                                                         |  |
|----------------------------------------------------------------------------------------------------|--|
| Przed wygenerowaniem deklaracji na ten miesiąc należy wygenerować deklaracje na wcześniejsze miesiące. |  |

Pojawienie się komunikatu świadczy o braku wygenerowanych deklaracji VAT 7 za poprzednie okresy. System pobiera dane do nowego pliku JPK z deklaracji VAT 7 z poprzednich okresów np. w sytuacji gdy wystąpiła nadwyżka podatku naliczonego nad należnym dlatego też istnieje konieczność ich wygenerowania.

W tej sytuacji, w pierwszej kolejności ,w module **Deklaracje** zweryfikuj za jaki miesiąc (lub kwartał) została wygenerowana ostatnia deklaracja VAT 7:

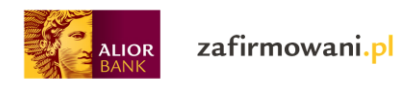

| VAT-7     |              |   | PIT-5     |
|-----------|--------------|---|-----------|
| Rok: 2020 |              |   | Rok: 2020 |
| Styczeń:  |              |   |           |
| VAT-7     | Złożone w US |   |           |
| Luty:     |              |   |           |
| VAT-7     | Złożone w US |   |           |
| Marzec:   |              |   |           |
| VAT-7     | Złożone w US |   |           |
| Kwiecień: |              |   |           |
| VAT-7     | Złożone w US |   |           |
|           |              | • |           |

Powyższy przykład obrazuje ostatnią deklarację VAT 7 wygenerowaną w kwietniu 2020 roku. W takim przypadku należy w pierwszej kolejności ustawić aktualny miesiąc rozliczeniowy na miesiąc następny czyli maj 2020 roku:

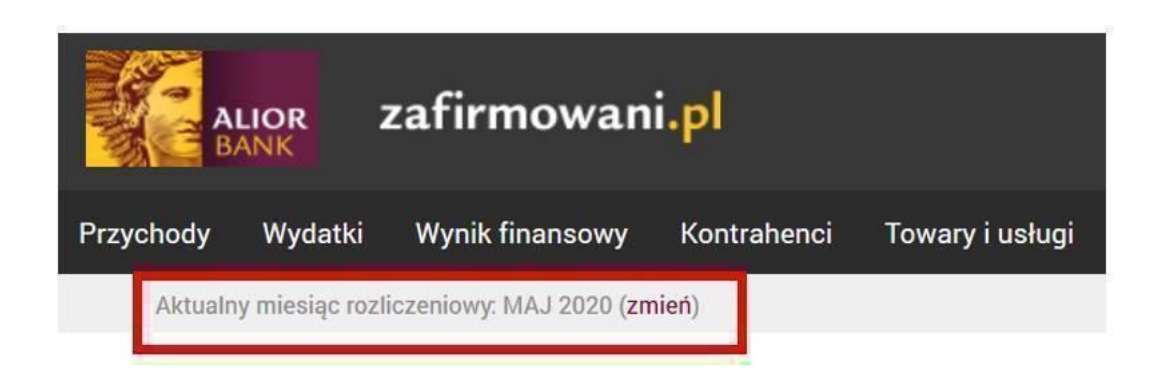

Następnie kliknąć przycisk generacji deklaracji VAT 7:

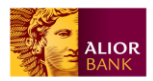

zafirmowani.pl

### Deklaracje

#### Twoje ustawienia

Okres VAT-7: miesięczny Okres PIT-5: miesięczny Rodzaj PIT-5: PIT-5

| Generuj JPK_V7M          |  |
|--------------------------|--|
| Generuj deklarację VAT-7 |  |
| Generuj korektę VAT-7    |  |
| Generuj JPK_VAT          |  |
| Generuj JPK_FA           |  |
| Generuj JPK_PKPIR        |  |
| Generuj deklarację PIT-5 |  |

I w ostatnim kroku należy wygenerować PDF z dostępnego formularza, który powoduje zapisanie deklaracji VAT 7 w systemie.

| terminu zwrotu podatku (VAT-ZT)<br>② 2. nie<br>IIKA<br>74. Adres e-mail                             |
|----------------------------------------------------------------------------------------------------|
| erminu zwrotu podatku (VAT-ZT)<br>2. nie<br>UIKA<br>74. Adres e-mail                                |
| 2. nie IIKA 74. Adres e-mail                                                                        |
| IIKA<br>74. Adres e-mail                                                                            |
| VIKA<br>74. Adres e-mail                                                                            |
| 74. Adres e-mail                                                                                    |
| AL ENGLAND CONTRACTOR IN CONTRACTOR                                                                 |
|                                                                                                    |
|                                                                                                    |
|                                                                                                    |
| acja stanowi podstawę do wystawienia wykonawczego zgodni<br>zm.).<br>a w Kodeksie karnym skarbowym. |
| Dist.                                                                                               |

generuj PDF

Analogicznie należy postąpić z pozostałymi miesiącami aż do września 2020 roku. Jeśli w module **Deklaracje** ostatnim miesiącem w którym generowana była deklaracja VAT 7 będzie wrzesień 2020 roku – system umożliwi wygenerowanie nowego pliku JPK\_V7 za październik 2020 roku:

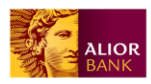

zafirmowani.pl

| VAT-7     |              | PIT-5     |
|-----------|--------------|-----------|
| Rok: 2020 |              | Rok: 2020 |
| Styczeń:  |              |           |
| VAT-7     | Złożone w US |           |
| Luty:     |              |           |
| VAT-7     | Złożone w US |           |
| Marzec:   |              |           |
| VAT-7     | Złozone w US |           |
| Kwiecień: |              |           |
| VAT-7     | Złożone w US |           |
| Maj:      |              |           |
| VAT-7     | Złożone w US |           |
| Czerwiec: |              |           |
| VAT-7     | Złożone w US |           |
| Lipiec:   |              |           |
| VAT-7     | Złożone w US |           |
| Sierpień: |              |           |
| VAT-7     | Złożone w US |           |
| Wrzesień: |              |           |

3. Co zrobić w sytuacji gdy po wysyłce wygenerowanego w księgowości pliku JPK\_V7 i sprawdzeniu statusu na stronie <u>https://e-mikrofirma.mf.gov.pl/jpk-client/Status</u> pojawi się błąd autoryzacji (błąd 422)?

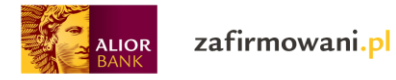

# Sprawdź status

#### Za pomocą otrzymanego numer referencyjnego

| Wprowadź   | numer | referencyiny* |
|------------|-------|---------------|
| vvprovvduz | numer | referencyjny  |

|                    | 01346b7a027ceb2 | 260001                                             | Sprawdź                                                  |                                |  |  |  |  |
|--------------------|-----------------|----------------------------------------------------|----------------------------------------------------------|--------------------------------|--|--|--|--|
|                    | Numer referenc  | yjny                                               | Status                                                   | UPO                            |  |  |  |  |
|                    | 01346b7a027ceb2 | 6000 <sup>1</sup>                                  | Weryfikacja negatywna 🛈                                  |                                |  |  |  |  |
|                    |                 |                                                    |                                                          |                                |  |  |  |  |
| Numer referencyjny |                 | Weryfikacja negatywna – dokumen<br>fizyczną. (422) | t złożony z użyciem danych autoryzujących może złożyć wy | łącznie podatnik, będący osobą |  |  |  |  |
| 01346b7a027ceb     |                 | W                                                  | eryfikacja negatywna 🛈                                   |                                |  |  |  |  |

W tej sytuacji spróbuj ponownie wysłać plik na stronie <u>https://e-mikrofirma.mf.gov.pl/jpk-client</u> tym razem autoryzując wysyłkę z wykorzystaniem **profilu zaufanego**.

#### 4. Jak oznaczyć transakcje zrealizowane z podmiotem powiązanym ("TP")?

Możliwość oznaczenia pomiotu powiązanego znajduje się w module **Kontrahenci** po kliknięciu w nazwę danego kontrahenta:

| AL<br>B/  | LIOR<br>ANK | zafirmow                | ani.pl                |                 |           |            |              |               | ?                         | Portal             | Księgowość           | ୍ଚ୍ଚ |
|-----------|-------------|-------------------------|-----------------------|-----------------|-----------|------------|--------------|---------------|---------------------------|--------------------|----------------------|------|
| Przychody | Wydatk      | i Wynik finanso         | wy Kontrahenci        | Towary i usługi | Ewidencje | Deklaracje | Zobowiązania | Majątek       |                           |                    |                      |      |
|           | A           | ktualny miesiąc rozlic: | zeniowy: LISTOPAD 202 | 0 (zmień)       |           |            |              |               |                           |                    |                      |      |
|           |             | ကြာ > Kontrahenci       |                       |                 |           |            |              |               |                           |                    |                      |      |
|           |             | Kontrał                 | nenci                 |                 |           |            |              |               |                           | Dodaj              | kontrahenta          |      |
|           |             |                         |                       |                 |           |            |              | Szukaj        |                           |                    | pokaż filtry 🗸       |      |
|           |             |                         |                       |                 |           |            |              |               |                           | Wyników na stronie | 15 30 50             |      |
| _         | 1           | NAZWA 🗘                 |                       | N               | IIASTO 🗘  |            |              |               | NR. LOKALU $\diamondsuit$ | NIP 🗘              | ROLA                 |      |
|           | T           | est                     |                       | Т               | est       |            |              | Test 2        |                           | 1070010731         | Odbiorca<br>Dostawca |      |
|           |             |                         |                       |                 |           | IK         | < 1z1        | > <b>&gt;</b> |                           |                    |                      |      |

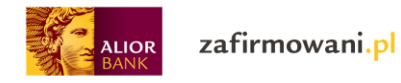

#### Następnie klikając na przycisk edycji:

| Rachunki bankowe                         |                          |              | Osoby kontaktowe                                               |                  |                 |  |  |
|------------------------------------------|--------------------------|--------------|----------------------------------------------------------------|------------------|-----------------|--|--|
| Nie masz jeszcze dodanych rachunków bank | kowych dla tego kontrahe | enta         | Nie masz jeszcze dodanych osób kontaktowych dla tego kontrahen |                  |                 |  |  |
| Edytuj                                   |                          |              |                                                                | USUŃ KONTRAHENTA | Wystaw dokument |  |  |
| Dokumenty wystawione dla Test            |                          |              |                                                                |                  |                 |  |  |
| NUMER DOKUMENTU                          | DATA WYSTAWIENIA         | TERMIN PLATN | OŚCI STATUS PŁATNOŚCI                                          |                  | KWOTA           |  |  |
| FV/3/10/2020                             | 31.10.2020               | 31.10.2020   | nieopłacone                                                    |                  | 2460,00         |  |  |

Pojawi się możliwość zaznaczenia checkbox'a "Podmiot powiązany"

| Nazwa pełna \star | Test                                            | Ulica *        | Test   |
|-------------------|-------------------------------------------------|----------------|--------|
| Nazwa skrócona *  | Test                                            | Numer domu *   | 2      |
| Aktywny           | $\checkmark$                                    | Numer lokalu   |        |
| Rodzaj *          | <ul><li>✓ Odbiorca</li><li>✓ Dostawca</li></ul> | Kod pocztowy * | 00-000 |
| Podmiot powiązany |                                                 | Miejscowość *  | Test   |

Po zapisaniu danych wszelkie wystawione wcześniej jak również wystawione w przyszłości faktury sprzedażowe będą oznaczone w pliku JPK\_V7 **znacznikiem "TP"** 

#### 5. Jak oznaczyć w pliku JPK\_V7 sprzedaż z kasy fiskalnej symbolem "RO"

Możliwość wprowadzenia raportów z kasy fiskalnej znajduje się w module **Przychody.** Po kliknięciu przycisku wystawienia faktury:

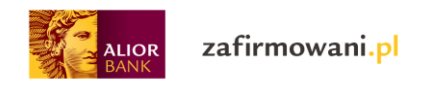

|           | LIOR<br>ANK   | zafirmowan                  | i.pl              |                 |           |            |                |                | ? | Portal Księgowość    | ୍ଞ | ₽ |
|-----------|---------------|-----------------------------|-------------------|-----------------|-----------|------------|----------------|----------------|---|----------------------|----|---|
| Przychody | Wydatki       | Wynik finansowy             | Kontrahenci       | Towary i usługi | Ewidencje | Deklaracje | Zobowiązania   | Majątek        |   |                      |    |   |
|           | A             | ktualny miesiąc rozliczenio | wy: LISTOPAD 2020 | (zmień)         |           |            |                |                |   |                      |    |   |
|           | ि > Przychody |                             |                   |                 |           |            |                |                |   |                      |    |   |
|           | Przychody     |                             |                   |                 |           |            | Szybka faktura | Wystaw fakturę |   |                      |    |   |
|           |               | Wyświetl od                 |                   | do              |           | Szukaj     |                |                |   | pokaż zaawansowane 🗸 |    |   |

#### Należy wybrać zakładkę "Sprzedaż"

# Wystawianie dokumentu sprzedaży

| Faktura VAT Faktura VAT Faktura VAT zaliczkowa końcowa | T Faktura VAT Dowód proforma księgowy | Przychód<br>nieudokumentowany | Sprzedaż          | Dokumenty<br>zdefiniowane |
|--------------------------------------------------------|---------------------------------------|-------------------------------|-------------------|---------------------------|
| Numer dokumentu *                                      |                                       | Data wysta                    | awienia * 2       | 6.11.2020                 |
|                                                        |                                       | Data księgi                   | owania <b>*</b> 2 | 6.11.2020                 |
| Opis *                                                 |                                       |                               |                   |                           |
| Wpis do KPiR *                                         | Wartość sprzedanych towar             | ów i usług 🗸 🗸                |                   |                           |

Po zapisaniu dokumentu operacja zostanie oznaczona w pliku JPK\_V7 symbolem "RO"

Gdybyś nie znalazł odpowiedzi na swoje pytanie – wyślij wiadomość na adres kontakt@zafirmowani.pl